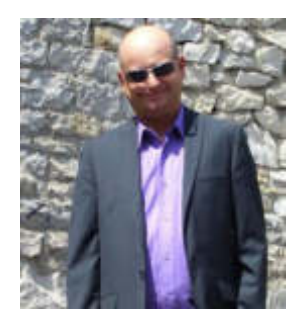

**Franck CELLIER** Formateur en Informatique Technicien Qualité d'Organisme de Formation

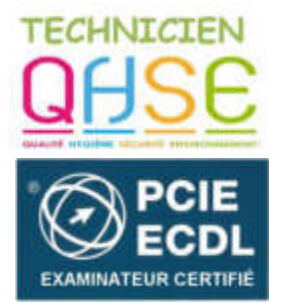

http://cellierfranck.alwaysdata.net

# LE TABLEUR MICROSOFT EXCEL

# Les fonctions « ARRONDI », « MAX » et « MIN »

### A – LES FONCTIONS ARRONDIS

Les fonctions ARRONDI, ARRONDI.INF et ARRONDI.SUP permettent d'arrondir un nombre de diverses manières.

#### La fonction ARRONDI

La fonction ARRONDI permet d'arrondir un nombre de manière conventionnelle, c'est-à-dire; si plus petit que cinq, arrondit vers le bas et si supérieur ou égal à cinq, arrondit vers le haut.

Structure :

=ARRONDI(nombre; nb\_décimal)

"nombre" est le nombre à arrondir.

"nb\_décimal" est le nombre de décimales à garder.

#### La fonction ARRONDI.INF

La fonction ARRONDI.INF permet d'arrondir un nombre vers le bas.

Structure :

=ARRONDI.INF(nombre ; nb\_décimal )

"nombre" est le nombre à arrondir.

"nb\_décimal" est le nombre de décimales à garder.

### La fonction ARRONDI.SUP

Franck CELLIER, Formateur en informatique - Tout droit réservé - 2019

2 rue Gabriel FAURÉ - 59150 WATTRELOS - fcellier34@gmail.com - 🖀 06 41 12 70 19 - www.linkedin.com/in/formateur-franck-cellier

La fonction ARRONDI.SUP permet d'arrondir un nombre vers le haut.

#### Structure :

#### =ARRONDI.SUP(nombre; nb\_décimal)

"nombre" est le nombre à arrondir.

"nb\_décimal" est le nombre de décimales à garder.

#### **Des exemples :**

| 123    | =ARRONDI(123,456;0)     |
|--------|-------------------------|
| 123    | =ARRONDI.INF(123,456;0) |
| 124    | =ARRONDI.SUP(123,456;0) |
| 123,46 | =ARRONDI(123,456; 2)    |
| 100    | =ARRONDI(123,456;-2)    |

#### Autre exemple :

|   | А              | В         | С | D              | E                    |
|---|----------------|-----------|---|----------------|----------------------|
| 1 | Format deux of | décimales |   | Arrono         | li deux décimales    |
| 2 | PRIX HT        | 1289,56   |   | PRIX HT        | =B2                  |
| 3 | Taux de TVA    | 0,196     |   | Taux de TVA    | =B3                  |
| 4 | TVA            | =B2*B3    |   | TVA            | =ARRONDI(E2*E3;2)    |
| 5 | PRIX TTC       | =B2+B4    |   | PRIX TTC       | =ARRONDI(E2+E4;2)    |
| 6 | Taux de remise | 0,05      |   | Taux de remise | =B6                  |
| 7 | PRIX TTC NET   | =B5-B5*B6 |   | PRIX TTC NET   | =ARRONDI(E5-E5*E6;2) |

Résultats :

|   | В              | С          | D | E              | F          |
|---|----------------|------------|---|----------------|------------|
| 1 | Format deux c  | lécimales  |   | Arrondi deux d | écimales   |
| 2 | PRIX HT        | 1 289,56 € |   | PRIX HT        | 1 289,56 € |
| 3 | Taux de TVA    | 19,60%     |   | Taux de TVA    | 19,60%     |
| 4 | TVA            | 252,75€    |   | TVA            | 252,75€    |
| 5 | PRIX TTC       | 1 542,31 € |   | PRIX TTC       | 1 542,31 € |
| 6 | Taux de remise | 5,00%      |   | Taux de remise | 5,00%      |
| 7 | PRIX TTC NET   | 1 465,20 € |   | PRIX TTC NET   | 1 465,19 € |

#### L'écart peut sembler faible. Il faut cependant garder à l'esprit les points suivants :

- Plus les sommes impliquées sont importantes, plus les différences peuvent l'être également ;
- Arrondir les calculs répond à un impératif commercial : présenter des documents exacts ;
- Arrondir les calculs répond à un impératif fiscal, pour la TVA en particulier.

La fonction ARRONDI propose les variantes suivantes :

| fonction | exemple | résultat |
|----------|---------|----------|
|----------|---------|----------|

Franck CELLIER, Formateur en informatique - Tout droit réservé - 2019

2 rue Gabriel FAURÉ - 59150 WATTRELOS - fcellier34@gmail.com - 🖀 06 41 12 70 19 - www.linkedin.com/in/formateur-franck-cellier

| ARRONDI.INF         | ARRONDI.INF(256,443 ; 2)          | 256,44 |
|---------------------|-----------------------------------|--------|
| ARRONDI.SUP         | ARRONDI.SUP(256,443 ; 2)          | 256,45 |
| ARRONDI.AU.MULTIPLE | ARRONDI.AU.MULTIPLE(256,443 ; 10) | 260,00 |

## **B – LA FONCTION MAX**

Utiliser la **fonction MAX** pour trouver le montant maximum dans la plage **D2:D19**.

• Sélectionnez la cellule D20 puis tapez =MAX( et sélectionnez la plage de cellule D2 :D19.

| -14 | A          | В         | С                 | D          |
|-----|------------|-----------|-------------------|------------|
| 1   | Date       | Région    | Produit           | Montant    |
| 2   | 26/06/2007 | Allemagne | Produit X         | 17,40€     |
| 3   | 07/07/2007 | Allemagne | Céréales          | 747,00€    |
| 4   | 18/12/2007 | Italie    | Produit X         | 3 194,25 € |
| 5   | 26/07/2007 | Allemagne | Produits laitiers | 17,40€     |
| 6   | 26/08/2007 | Allemagne | Céréales          | 17,40 €    |
| 7   | 30/08/2007 | Allemagne | Produite clers    | 470,00 €   |
| 8   | 24/09/2007 | Allemagne | veréales          | 1 405,00 € |
| 9   | 07/12/2007 | Danemark  | Produit X         | 1 423,50 € |
| 10  | 02/06/2007 | Finlande  | Céréales          | 560,40 €   |
| 11  | 26/05/2007 | Danemark  | Produit X         | 1 530,00 € |
| 12  | 07/07/2007 | Allemagne | Produit X         | 747,00 €   |
| 13  | 12/07/2007 | Finlande  | Produits laitiers | 351,00 €   |
| 14  | 05/11/2007 | Finlande  | Produits laitiers | 192,10€    |
| 15  | 18/01/2007 | Italie    | Produits laitiers | 3 194,20 € |
| 16  | 13/02/2007 | Italie    | Produits laitiers | 438,43 €   |
| 17  | 13/03/2007 | Italie    | Produit X         | 438,43 €   |
| 18  | 30/10/2007 | Allemagne | Céréales          | 470,00 €   |
| 19  | 09/04/2007 | Danemark  | Produits laitiers | 1 148,00 € |
| 20  |            |           |                   |            |

Fermez la parenthèse et validez par Entrée.

| D2 | 0          | × : × 、    | / f <sub>x</sub> =MAX([ | 02:D19)      |   |
|----|------------|------------|-------------------------|--------------|---|
|    | А          | В          | с                       | D            | E |
| 1  | Date       | Région     | Produit                 | Montant      |   |
| 2  | 26/06/2007 | Allemagne  | Produit X               | 17,40€       |   |
| 3  | 07/07/2007 | Allemagne  | Céréales                | 747,00€      |   |
| 4  | 18/12/2007 | Italie     | Produit X               | 3 194,25 €   |   |
| 5  | 26/07/2007 | Allemagne  | Produits laitiers       | 17,40€       |   |
| 6  | 26/08/2007 | Allemagne  | Céréales                | 17,40€       |   |
| 7  | 30/08/2007 | Allemagne  | Produits laitiers       | 470,00€      |   |
| 8  | 24/09/2007 | Allemagne  | Céréalo                 | 1 405,00 €   |   |
| 9  | 07/12/2007 | Danemark 🐖 | Produit X               | 1 423,50 €   |   |
| 10 | 02/06/2007 | Finlande   | Céréales                | 560,40 €     |   |
| 11 | 26/05/2007 | Danemark   | Produit X               | 1 530,00 €   |   |
| 12 | 07/07/2007 | Allemagne  | Produit X               | 747,00€      |   |
| 13 | 12/07/2007 | Finlande   | Produits laitiers       | 351,00 €     |   |
| 14 | 05/11/2007 | Finlande   | Produits laitiers       | 192,10€      |   |
| 15 | 18/01/2007 | Italie     | Produits laitiers       | 3 194,20 €   |   |
| 16 | 13/02/2007 | Italie     | Produits laitiers       | 438,43€      |   |
| 17 | 13/03/2007 | Italie     | Produit X               | 438,43€      |   |
| 18 | 30/10/2007 | Allemagne  | Céréales                | 470,00 €     |   |
| 19 | 09/04/2007 | Danemark   | Produits laitiers       | 1 148,00 €   |   |
| 20 |            |            |                         | =MAX(D2:D19) |   |
| 21 |            |            |                         |              |   |

Vous pouvez aussi cliquez sur MAX dans le menu Somme automatique soit dans le ٠ groupe Edition sous l'onglet Accueil, soit sous l'onglet Formules.

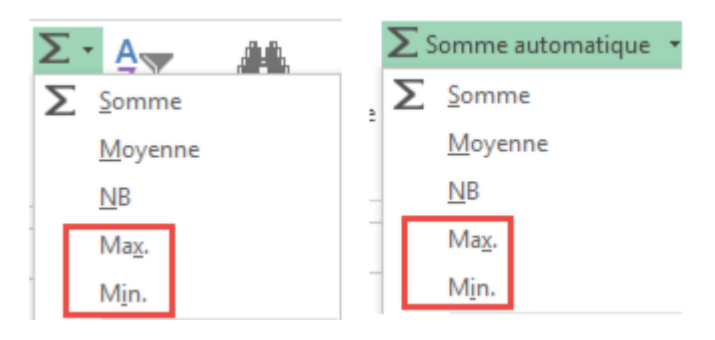

• Excel affiche donc la valeur maximale.

| D2 | 0          | ▼ E × ·   | / fx      | =MAX(D   | 2:D19)     |
|----|------------|-----------|-----------|----------|------------|
|    | А          | В         |           | С        | D          |
| 1  | Date       | Région    | Pro       | duit     | Montant    |
| 2  | 26/06/2007 | Allemagne | Produit   | х        | 17,40 €    |
| 3  | 07/07/2007 | Allemagne | Céréale   | 5        | 747,00€    |
| 4  | 18/12/2007 | Italie    | Produit   | х        | 3 194,25 € |
| 5  | 26/07/2007 | Allemagne | Produits  | laitiers | 17,40 €    |
| 6  | 26/08/2007 | Allemagne | Céréale   | s        | 17,40 €    |
| 7  | 30/08/2007 | Allemagne | Produits  | laitiers | 470,00€    |
| 8  | 24/09/2007 | Allemagne | Céréale   | 5        | 1 405,00 € |
| 9  | 07/12/2007 | Danemark  | Produit   | х        | 1 423,50 € |
| 10 | 02/06/2007 | Finlande  | Céréale   | 5        | 560,40 €   |
| 11 | 26/05/2007 | Danemark  | Produit 2 | x        | 1 530,00 € |
| 12 | 07/07/2007 | Allemagne | Produit   | Х        | 747,00€    |
| 13 | 12/07/2007 | Finlande  | Produits  | laitiers | 351,00€    |
| 14 | 05/11/2007 | Finlande  | Produits  | laitiers | 192,10€    |
| 15 | 18/01/2007 | Italie    | Produits  | laitiers | 3 194,20 € |
| 16 | 13/02/2007 | Italie    | Produits  | laitiers | 438,43€    |
| 17 | 13/03/2007 | Italie    | Produit   | X        | 438,43 €   |
| 18 | 30/10/2007 | Allemagne | Cerc 1    | 5        | 470,00 €   |
| 19 | 09/04/2007 | Danemark  | Produits  | lan.     | 1 148,00 € |
| 20 |            |           |           |          | 3 194,25€  |

## **C – LA FONCTION MIN**

### Trouvez rapidement la valeur maximale et minimale

Sélectionnez la plage de cellules puis regardez en bas, dans la **barre d'état**, vous voyez qu'**Excel** affiche la valeur **Max et Min.** 

|            | D                | IE III           | G                |
|------------|------------------|------------------|------------------|
| uit        | Montant          |                  |                  |
|            | 17,40€           |                  |                  |
|            | 747,00 €         |                  |                  |
|            | 3 194,25 €       |                  |                  |
| aitiers    | 17,40€           |                  |                  |
|            | 17,40€           |                  |                  |
| aitiers    | 470,00 €         |                  |                  |
|            | 1 405,00 €       |                  |                  |
|            | 1 423,50 €       |                  |                  |
|            | 560,40 €         |                  |                  |
|            | 1 530,00 €       |                  |                  |
|            | 747,00€          |                  |                  |
| aitiers    | 351,00 €         |                  |                  |
| itiers     | 192,10€          |                  |                  |
| aitiers    | 3 194,20 €       |                  |                  |
| aitiers    | 438,43 €         |                  |                  |
|            | 438,43 €         |                  |                  |
|            | 470,00€          |                  |                  |
| aitiers    | 1 148,00 €       |                  |                  |
|            |                  |                  | 1                |
| t Error    | Pair impai       | ⊕ ± √1           | - V              |
| VIDES) : 1 | 8 NB (NOMBRES) : | 18 MIN.: 17,40 € | MAX.: 3 194,25 € |

# Les nouvelles valeurs insérées ou supprimées sont prises en compte par les fonctions MAX et MIN.

Reprenons l'exemple précédent.

- Insérez maintenant une ligne avant la cellule contenant la fonction MAX ou MIN.
- Dans notre exemple, la fonction MAX (*MIN*) est décalée vers la cellule D21.
- Saisissez un nouveau montant et remarquez que le résultat est mis à jour automatiquement.

| 14 | A          | В         | C                 | D          | E |
|----|------------|-----------|-------------------|------------|---|
| 1  | Date       | Région    | Produit           | Montant    |   |
| 2  | 26/06/2007 | Allemagne | Produit X         | 17,40 €    |   |
| 3  | 07/07/2007 | Allemagne | Céréales          | 747,00€    |   |
| 4  | 18/12/2007 | Italie    | Produit X         | 3 194,25 € |   |
| 5  | 26/07/2007 | Allemagne | Produits laitiers | 17,40 €    |   |
| 6  | 26/08/2007 | Allemagne | Céréales          | 17,40 €    |   |
| 7  | 30/08/2007 | Allemagne | Produits laitiers | 470,00 €   |   |
| B  | 24/09/2007 | Allemagne | Céréales          | 1 405,00 € |   |
| 9  | 07/12/2007 | Danemark  | Produit X         | 1 423,50 € |   |
| 10 | 02/06/2007 | Finlande  | Céréales          | 560,40 €   |   |
| 1  | 26/05/2007 | Danemark  | Produit X         | 1 530,00 € |   |
| 2  | 07/07/2007 | Allemagne | Produit X         | 747,00€    |   |
| 3  | 12/07/2007 | Finlande  | Produits laitiers | 351,00 €   |   |
| 4  | 05/11/2007 | Finlande  | Produits laitiers | 192,10€    |   |
| 15 | 18/01/2007 | Italie    | Produits laitiers | 3 194,20 € |   |
| 6  | 13/02/2007 | Italie    | Produits laitiers | 438,43 €   |   |
| 7  | 13/03/2007 | Italie    | Produit X         | 438,43 €   |   |
| 8  | 30/10/2007 | Allemagne | Céréales          | 470,00€    |   |
| 9  | 09/04/2007 | Danemark  | Produits laitiers | 1 148,00 € |   |
| 20 |            |           |                   | 3 194,25 € |   |
| 21 |            |           |                   |            |   |

Essayez à présent de supprimer une ligne de votre tableau et regardez la valeur que renvoie • la fonction MAX ou MIN.

| 4     | Α          | В         | c                 | D          | E | F |
|-------|------------|-----------|-------------------|------------|---|---|
| 1     | Date       | Région    | Produit           | Montant    |   |   |
| 2     | 26/06/2007 | Allemagne | Produit X         | 17,40 €    |   |   |
| 3     | 07/07/2007 | Allemagne | Céréales          | 747,00€    |   |   |
| 4     | 18/12/2007 | Italie    | Produit X         | 3 194,25 € |   |   |
| 5     | 26/07/2007 | Allemagne | Produits laitiers | 17,40 €    |   |   |
| 6     | 26/08/2007 | Allemagne | Céréales          | 17,40 €    |   |   |
| 7     | 30/08/2007 | Allemagne | Produits laitiers | 470,00 €   |   |   |
| 8     | 24/09/2007 | Allemagne | Céréales          | 1 405,00 € |   |   |
| 9     | 07/12/2007 | Danemark  | Produit X         | 1 423,50 € |   |   |
| 10    | 02/06/2007 | Finlande  | Céréales          | 560,40 €   |   |   |
| 11    | 26/05/2007 | Danemark  | Produit X         | 1 530,00 € |   |   |
| 12    | 07/07/2007 | Allemagne | Produit X         | 747,00€    |   |   |
| 13    | 12/07/2007 | Finlande  | Produits laitiers | 351,00 €   |   |   |
| 14    | 05/11/2007 | Finlande  | Produits laitiers | 192,10 €   |   |   |
| 15    | 18/01/2007 | Italie    | Produits laitiers | 3 194,20 € |   |   |
| 16    | 13/02/2007 | Italie    | Produits laitiers | 438,43 €   |   |   |
| 17    | 13/03/2007 | Italie    | Produit X         | 438,43 €   |   |   |
| 18    | 30/10/2007 | Allemagne | Céréales          | 470,00 €   |   |   |
| 19    | 09/04/2007 | Danemark  | Produits laitiers | 1 148,00 € |   |   |
| 20    |            |           |                   | 3 194,25 € | ¢ |   |
| 21    |            |           |                   |            |   |   |
| S. 19 |            |           |                   |            |   |   |

# Les fonctions MAX et MIN sont disponibles aussi dans la ligne des totaux.

Lorsque vous appliquez un **style de tableau** à votre tableau de données et vous insérez une ligne des totaux, vous pouvez choisir la fonction que vous aimez utiliser **MAX ou MIN**.

Regardez l'exemple suivant :

| D  | 20         | • E 🗵     | / f <sub>x</sub> =SOUS.T | OTAL(109;[Mor | ntant]) |
|----|------------|-----------|--------------------------|---------------|---------|
| 1  | A          | В         | с                        | D             | E       |
| 1  | Date 💌     | Région 🔽  | Produit 🔽                | Montant       |         |
| 2  | 26/06/2007 | Allemagne | Produit X                | 17,40 €       |         |
| 3  | 07/07/2007 | Allemagne | Céréales                 | 747,00€       |         |
| 4  | 18/12/2007 | Italie    | Produit X                | 3 194,25 €    |         |
| 5  | 26/07/2007 | Allemagne | Produits laitiers        | 17,40 €       |         |
| 6  | 26/08/2007 | Allemagne | Céréales                 | 17,40€        |         |
| 7  | 30/08/2007 | Allemagne | Produits laitiers        | 470,00 €      |         |
| 8  | 24/09/2007 | Allemagne | Céréales                 | 1 405,00 €    |         |
| 9  | 07/12/2007 | Danemark  | Produit X                | 1 423,50 €    |         |
| 10 | 02/06/2007 | Finlande  | Céréales                 | 560,40 €      |         |
| 11 | 26/05/2007 | Danemark  | Produit X                | 1 530,00 €    |         |
| 12 | 07/07/2007 | Allemagne | Produit X                | 747,00€       |         |
| 13 | 12/07/2007 | Finlande  | Produits laitiers        | 351,00 €      |         |
| 14 | 05/11/2007 | Finlande  | Produits laitiers        | 192,10 €      |         |
| 15 | 18/01/2007 | Italie    | Produits laitiers        | 3 194,20 €    |         |
| 16 | 13/02/2007 | Italie    | Produits laitiers        | 438,43 €      |         |
| 17 | 13/03/2007 | Italie    | Produit X                | 438,43 €      |         |
| 18 | 30/10/2007 | Allemagne | Céréales                 | 470,00 €      |         |
| 19 | 09/04/2007 | Danemark  | Produits laitiers        | 1 148,00 €    |         |
| 20 | Total      |           |                          | 16 361,51 €   | *       |
| 21 |            |           |                          |               |         |
| 22 |            |           |                          |               |         |
| 23 |            |           |                          |               |         |
| 24 |            |           |                          |               |         |
| 35 |            |           |                          |               |         |

# Trouvez la valeur maximale ou minimale dans une plage de cellules filtrées.

La bonne solution et la plus simple est de passer par l'utilisation de la **fonction SOUS.TOTAL** (déjà vue lors de l'utilisation de la **fonction SOMME)**.

- Sélectionnez donc la cellule qui va contenir la fonction SOUS.TOTAL ; dans notre cas c'est la cellule D20
- Tapez = SOUS.TOTAL(4 ;D2 :D19) puis validez par Entrée pour trouver la valeur maximale.

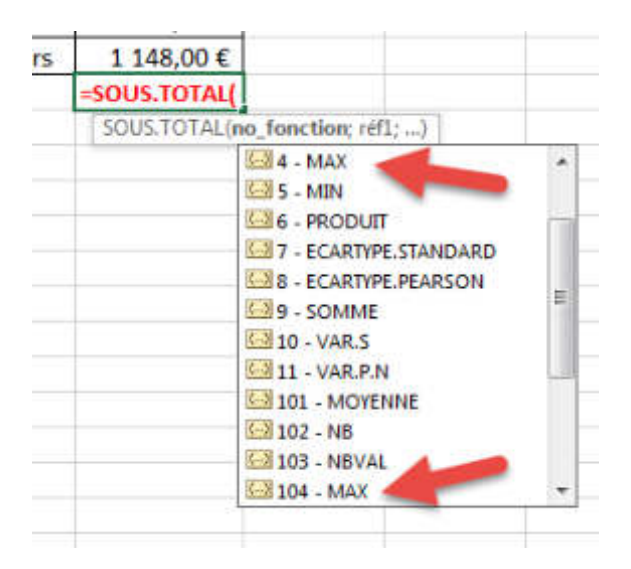

• Ou Tapez = **SOUS.TOTAL(5 ;D2 :D19)** puis validez par **Entrée** pour trouver la valeur minimale.

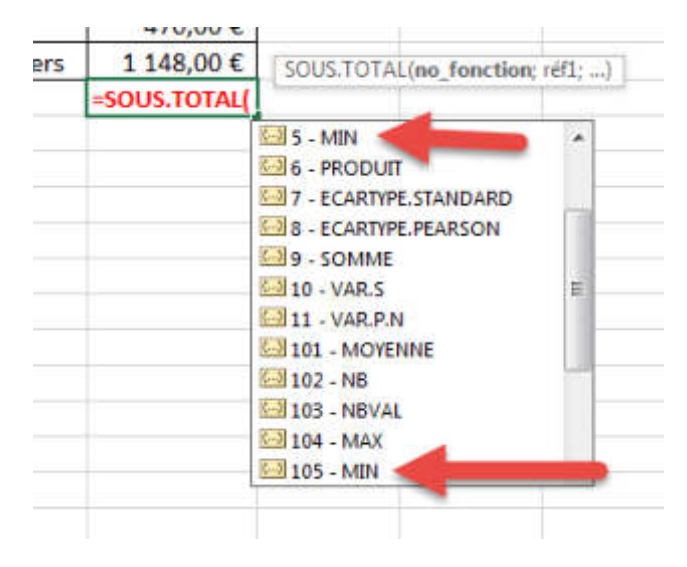

Supposons maintenant que vous voulez connaître le montant le plus élevé dans la région de **l'Allemagne**.

• Cliquez sur la cellule contenant le nom **Allemagne** avec le bouton droit de la souris, puis sélectionnez dans la liste qui s'affiche : **Filtrer** puis **Filtrer par la valeur de la cellule sélectionnée.** 

| Allemanne Céréales |                        |   | 747,00 €                                                                                                    |
|--------------------|------------------------|---|----------------------------------------------------------------------------------------------------|
| Itali 🕹            | Couger                 |   | 3 194,25 €                                                                                                    |
| Alle 🖻             | Copier                 |   | 17,40 €                                                                                                    |
| Alle 💼             | Options de collage :   |   | 17,40 €                                                                                                    |
| Alle               | -                      |   | 470,00 €                                                                                                    |
| Alle               |                        |   | 1 405,00 €                                                                                                    |
| Dan                | Collage special        |   | 1 423,50 €                                                                                                    |
| Finl               | Insérer                |   | 560,40 €                                                                                                    |
| Dar                | Supprimer              |   | 1 530,00 €                                                                                                    |
| Alle               | Effacer le contenue    |   | 747,00 €                                                                                                    |
| Finl (2)           | Analyse rapide         |   | 351,00 €                                                                                                    |
| Finl               | Filtrer                |   | The second second secon |
| Itali              | Trier                  | ÷ | To Béappliquer                                                                                                    |
| Itali 🖓            | Insèrer un commentaire |   | Filtzer par la galeur de la cellule sélectionnée                                                                                                    |
| Alle 📰             | Format de cellule      |   | Filtrer par la <u>c</u> ouleur de la cellule sélectionnée                                                                                                    |

• Excel affiche les données convenables et vous remarquez que la **fonction MAX** est mise à jour automatiquement.

|    | Α        |    | В         | С                 | D          |
|----|----------|----|-----------|-------------------|------------|
| 1  | Date     | ÷  | Région 🖵  | Produit 💌         | Montant 🔻  |
| 2  | 26/06/20 | 07 | Allemagne | Produit X         | 17,40€     |
| 3  | 07/07/20 | 07 | Allemagne | Céréales          | 747,00€    |
| 5  | 26/07/20 | 07 | Allemagne | Produits laitiers | 17,40€     |
| 6  | 26/08/20 | 07 | Allemagne | Céréales          | 17,40€     |
| 7  | 30/08/20 | 07 | Allemagne | Produits laitiers | 470,00€    |
| 8  | 24/09/20 | 07 | Allemagne | Céréales          | 1 405,00 € |
| 12 | 07/07/20 | 07 | Allemagne | Produit X         | 747,00€    |
| 18 | 30/10/20 | 07 | Allemagne | Céréales 🛛 📐      | 470,00€    |
| 20 |          |    |           |                   | 1 405,00 € |
|    |          |    |           |                   |            |

• Procédez de la même manière pour la fonction MIN.

|    | А          | В        | С                 | D          |  |
|----|------------|----------|-------------------|------------|--|
| 1  | Date 🔻     | Région 🖵 | Produit 💌         | Montant 🔻  |  |
| 4  | 18/12/2007 | Italie   | Produit X         | 3 194,25 € |  |
| 15 | 18/01/2007 | Italie   | Produits laitiers | 3 194,20 € |  |
| 16 | 13/02/2007 | Italie   | Produits laitiers | 438,43€    |  |
| 17 | 13/03/2007 | Italie   | Produit X         | 438,43€    |  |
| 20 |            |          |                   | 438,43€    |  |
| 21 |            |          |                   |            |  |

<u>Note</u>: vous avez remarqué sans doute que dans la liste des fonctions affichées vous avez deux fois le nom de la fonction MAX et également deux fois le nom de la fonction MIN, et chacune d'elle est associée à un chiffre différent :

- Pour la fonction MAX, elle est spécifiée par deux nombres 4 et 104.
- Et pour la fonction MIN, ce sont 5 et 105.

Quand vous masquez des lignes manuellement de votre tableau, choisissez 104 ou 105 pour n'afficher que les valeurs maximales ou minimales des cellules visibles et ignorer celles masquées.

Mais au contraire, si vous choisissez 4 ou 5, les deux fonctions vont renvoyer les valeurs maximales ou minimales de toute la plage de cellules sans ignorées les cellules masquées.

Suivez cet exemple dans cette illustration :

| D2 | 0          | • : ×     | ✓ f <sub>x</sub> =SOUS.T | OTAL(4;D2:D19) |   |
|----|------------|-----------|--------------------------|----------------|---|
| 1  | A          | В         | с                        | D              | E |
| 1  | Date       | Région    | Produit                  | Montant        |   |
| 2  | 26/06/2007 | Allemagne | Produit X                | 17,40€         |   |
| 3  | 07/07/2007 | Allemagne | Céréales                 | 747,00€        |   |
| 4  | 18/12/2007 | Italie    | Produit X                | 3 194,25 €     |   |
| 5  | 26/07/2007 | Allemagne | Produits laitiers        | 17,40€         |   |
| 6  | 26/08/2007 | Allemagne | Céréales                 | 17,40€         |   |
| 7  | 30/08/2007 | Allemagne | Produits laitiers        | 470,00 €       |   |
| 8  | 24/09/2007 | Allemagne | Céréales                 | 1 405,00 €     |   |
| 9  | 07/12/2007 | Danemark  | Produit X                | 1 423,50 €     |   |
| 10 | 02/06/2007 | Finlande  | Céréales                 | 560,40 €       |   |
| 11 | 26/05/2007 | Danemark  | Produit X                | 1 530,00 €     |   |
| 12 | 07/07/2007 | Allemagne | Produit X                | 747,00€        |   |
| 13 | 12/07/2007 | Finlande  | Produits laitiers        | 351,00€        |   |
| 14 | 05/11/2007 | Finlande  | Produits laitiers        | 192,10€        |   |
| 15 | 18/01/2007 | Italie    | Produits laitiers        | 3 194,20 €     |   |
| 16 | 13/02/2007 | Italie    | Produits laitiers        | 438,43 €       |   |
| 17 | 13/03/2007 | Italie    | Produit X                | 438,43 €       |   |
| 18 | 30/10/2007 | Allemagne | Céréales                 | 470,00 €       |   |
| 19 | 09/04/2007 | Danemark  | Produits laitiers        | 1 148,00 €     |   |
| 20 |            |           |                          | 3 194,25 €     |   |
| 21 |            |           |                          |                |   |

En cas du filtrage comme vous l'avez vu précédemment, les deux fonctions traiteront uniquement les valeurs des cellules visibles et ignorent les cellules masquées quelques soit votre choix (4 et 104 ou 5 et 105).